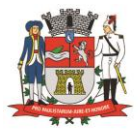

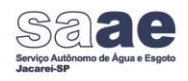

#### Segue abaixo instruções para parcelar conta na agência virtual

### 1º passo – inicie realizando o cadastro da senha:

| SAC 0800 725 0330                                       |      |
|---------------------------------------------------------|------|
| Saae<br>Serviço Autónomo de Água e Esgoto<br>Jacarei-SP |      |
| A Matrícula - ex:. 0123456789                           | 0/11 |
| Digite sua senha                                        | Θ    |
| Mantenha-me conectado                                   |      |
| Cadastrar senha                                         |      |

2º passo - insira a matrícula do imóvel e valide:

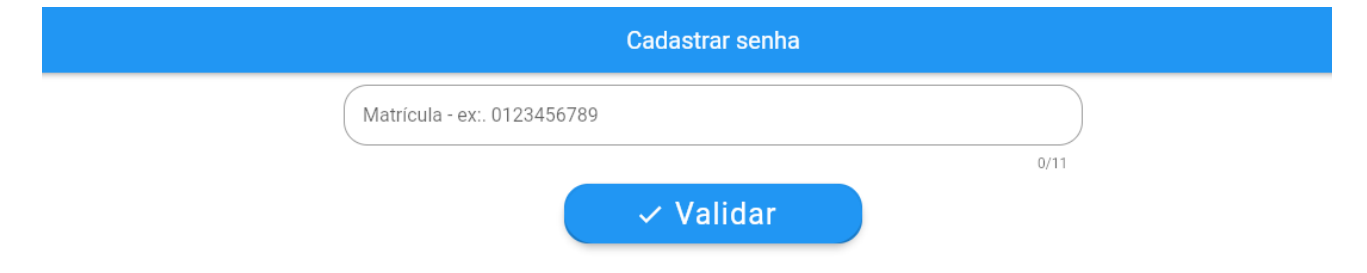

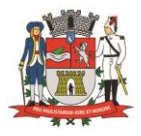

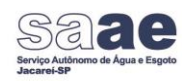

### 3º passo – Preencha os campos e após conferir os dados clique em confirmar:

| Matrícula - ex:. 0123456789 |      |
|-----------------------------|------|
|                             | 0/11 |
| Dica                        |      |
| CPF ou CNPJ                 |      |
| Telefone                    |      |
| Email                       |      |
| ⑦ Senha                     | 0    |
| Confirmar senha             |      |

## Atenção, nesta etapa faz-se necessário o cadastro estar atualizado, caso não esteja realizar a atualização pelo link:

https://egov.jacarei.sp.gov.br/saaejacarei/websis/siapegov/administrativo/gpro/g pro\_index.php

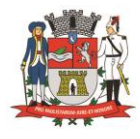

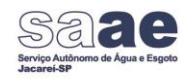

### Ao acessar o link clique em como funciona para criar cadastro e abrir protocolo.

|                         |                                                                                        | Cent                                                                                                    | ral de Atendimente                                                                                                    | - Protocolo Ele                                                                           | trônico                                               |                             |
|-------------------------|----------------------------------------------------------------------------------------|----------------------------------------------------------------------------------------------------|----------------------------------------------------------------------------------------------------|-------------------------------------------------------------------------------------------|-------------------------------------------------------|-----------------------------|
| ntrar                   | Consulta veracidade o                                                                  | le documento eletrônico                                                                                                    | Consulta de Protocolo / Proces                                                                                                    | Contaro Como Fu                                                                           | nciona?                                               |                             |
| Iomo                    | o <mark>funciona o</mark> P                                                            | rotocolo / Proces                                                                                                    | so Eletrônico?                                                                                                    |                                                                                           |                                                       |                             |
|                         |                                                                                        |                                                                                                    |                                                                                                    |                                                                                           |                                                       |                             |
| ) Toda p<br>ua senh     | pessoa física ou jurí<br>ha de acesso.                                                 | dica pode realizar a sua s                                                                                                    | solicitação de forma online.                                                                                                    | nicie informando o CP                                                                     | F ou CNPJ, preencha os                                | dados cadastrais, seu e-mai |
| ) Toda բ<br>ua senh     | pessoa física ou jurí<br>ha de acesso.                                                 | dica pode realizar a sua :                                                                                                    | solicitação de forma online.<br>Central de Atendimento                                                                                                    | nicie informando o CP<br>- Protocolo Eletrôn                                              | F ou CNPJ, preencha os<br>ico                         | dados cadastrais, seu e-mai |
| ) Toda p<br>ua senh     | pessoa física ou jurí<br>ha de acesso.                                                 | ídica pode realizar a sua :                                                                                                    | solicitação de forma online.<br>Central de Atendimento                                                                                                    | nicie informando o CP<br>- Protocolo Eletrôn                                              | F ou CNPJ, preencha os<br>ico                         | dados cadastrais, seu e-mai |
| ) Toda p<br>ua senh     | pessoa física ou jurí<br>ha de acesso.<br>Meus Processos                               | (dica pode realizar a sua :<br>Consulta de Protocolo / Processo                                                                       | solicitação de forma online.<br>Central de Atendimento                                                                                                    | nicie informando o CP<br>- Protocolo Eletrôn                                              | F ou CNPJ, preencha os<br>ico                         | dados cadastrais, seu e-mai |
| ) Toda <u>p</u> ua senh | pessoa física ou jurí<br>ha de acesso.<br>Meus Processos<br>— Aqui voc<br>— Inicie dig | dica pode realizar a sua :<br>Consulta de Protocolo / Processo<br>ê pode abrir e acompanhar seus<br>itando o seu CPF ou CNPJ e clique | Central de Atendimento<br>Contral de Atendimento<br>Contato Como Funciona?<br>protocolos / processos de forma oni<br>e em Avançar para entrar, mas caso       | nicie informando o CP<br>- Protocolo Eletrôn<br>e.<br>10 possua registro clique em C      | F ou CNPJ, preencha os<br>ico<br>adastrar.            | dados cadastrais, seu e-mai |
| ) Toda p<br>ua senŀ     | pessoa física ou jurí<br>ha de acesso.<br>Meus Processos<br>— Aqui voc<br>— Inicie dig | Consulta de Protocolo / Processo<br>ê pode abrir e acompanhar seus<br>jtando o seu CPF ou CNPJ e clique                               | solicitação de forma online.<br>Central de Atendimente<br>Contato Como Funciona?<br>protocolos / processos de forma onl<br>e em Avançar para entrar, mas caso | <ul> <li>Protocolo Eletrôn</li> <li>e.</li> <li>io possua registro clique em C</li> </ul> | F ou CNPJ, preencha os<br>ico<br><sup>adastrar.</sup> | addos cadastrais, seu e-mai |

4º passo – Digite a matrícula e a senha para acessar cadastro

| SAC 0800 725 0330                                                                  |      |
|------------------------------------------------------------------------------------|------|
| Senace<br>Servigo Autonomo de Água e Esgoto<br>Jacaret SP                          |      |
| A Matrícula - ex:. 0123456789                                                      | 0/11 |
| Digite sua senha                                                                   | 0    |
| Mantenha-me conectado                                                              |      |
| Enissão de 2a via da conta simplificada<br>Cadastrar senha (?) Esqueci minha senha |      |

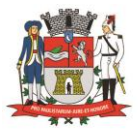

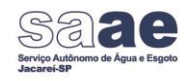

5º passo - selecione a opção de negociação de débitos e selecione a opção que deseja parcelar:

| Sa       |                          |                                                                   | Negociação Débito<br>Matrícula: |
|----------|--------------------------|-------------------------------------------------------------------|---------------------------------|
|          | Tarifas                  |                                                                   | Somente faturas vencidas        |
| M.       | Bancos Conveniados       | Q Valor Original: 486.60                                          |                                 |
|          | Dados Cadastrais         | Exercício Valor Atualizado: 531,27                                |                                 |
| 0        | Faturas em aberto        |                                                                   |                                 |
| 5        | Faturas pagas            | Valor Original: 525,50<br>Dfvida Ativa Valor Atualizado: 640,86   | -                               |
| <u>í</u> | Histórico Consumo        |                                                                   |                                 |
| ٤        | Solicitações de serviços | Q Valor Original: 525,50<br>Anistia 2024 Valor Atualizado: 594,79 | -                               |
| 0        | Consulta Solicitações    |                                                                   |                                 |
| ٦        | Extrato débito           |                                                                   |                                 |
| 2        | Pontos de Atendimento    |                                                                   |                                 |
|          | Negociação débito        |                                                                   |                                 |
| ٢        | Sair                     |                                                                   |                                 |
|          |                          |                                                                   |                                 |

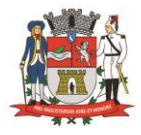

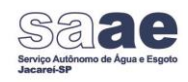

# 6º passo - selecione a forma de pagamento, preencha os campos e finalize clicando na confirmação negociação:

| Negociação Débito                                                     |          |
|-----------------------------------------------------------------------|----------|
| Negociação de faturas Anistia 2024 no valor de R\$ 594,79             |          |
| Forma de Pagamento:                                                   |          |
| Entrada R\$ 49,56 + 11 X R\$ 51,06                                    |          |
| Valor total                                                           |          |
| 611,22                                                                |          |
| Entrada:                                                              |          |
| Entrada                                                               |          |
| 49,56                                                                 |          |
| Valor à financiar —                                                   |          |
| 545,19                                                                |          |
| Dados do negociador :                                                 |          |
| Nome requerente                                                       |          |
|                                                                       |          |
|                                                                       | 34/6     |
| CPF/CNPJ                                                              |          |
|                                                                       |          |
| Telefone                                                              |          |
|                                                                       |          |
| Identidade                                                            |          |
|                                                                       |          |
| ······································                                |          |
| Estou ciente e concordo com os dados da Negociação apresenta.         | <b>~</b> |
| Estou ciente de que ao confirmar a Negociação, não poderei cancelar a |          |
| mesma.                                                                |          |
| 🤗 Confirmar Nagociação                                                |          |

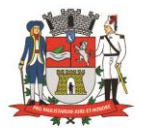

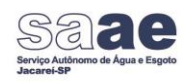

# 7º passo – Clique em guia de pagamento para salvar carnê e para salvar os termos do acordo clique em Termo de negociação.

| 54,70                                                                                                    | )        |
|----------------------------------------------------------------------------------------------------|----------|
| Valor à financiar                                                                                                    | $\leq$   |
| 164,13                                                                                                    | )        |
| Dadaa da mananiadar:                                                                                                    |          |
| Nome requerente                                                                                                    |          |
|                                                                                                    | )        |
|                                                                                                    |          |
| _ CPF/CNPJ                                                                                                    | 23/00    |
|                                                                                                    | )        |
| , Telefone                                                                                                    |          |
|                                                                                                    |          |
| Identidade                                                                                                    |          |
| Number                                                                                                    |          |
|                                                                                                    |          |
| Estou ciente e concordo com os dados da Negociação apresenta.                                                           | <b>~</b> |
| Estou ciente de que ao confirmar a Negociação, não poderei cancelar a mesma.                                            |          |
| ଔ Termo Negociação                                                                                                    |          |
| 🚱 Guia pagamento                                                                                                    |          |
| Negociação 55752024 realizada em : por 14/11/2024 por                                                                   |          |
| TERMO GERADO NA AGÊNCIA VIRTUAL DO SAAE JACAREÍ, MEDIANTE USO DE SENHA PESSOA<br>INTRANSFERÍVEL DO TITULAR DA MATRÍCULA | AL E     |